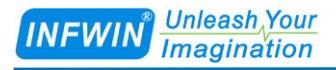

# PHORP10 PH/ORP变送器(SDI-12接口) 用户手册

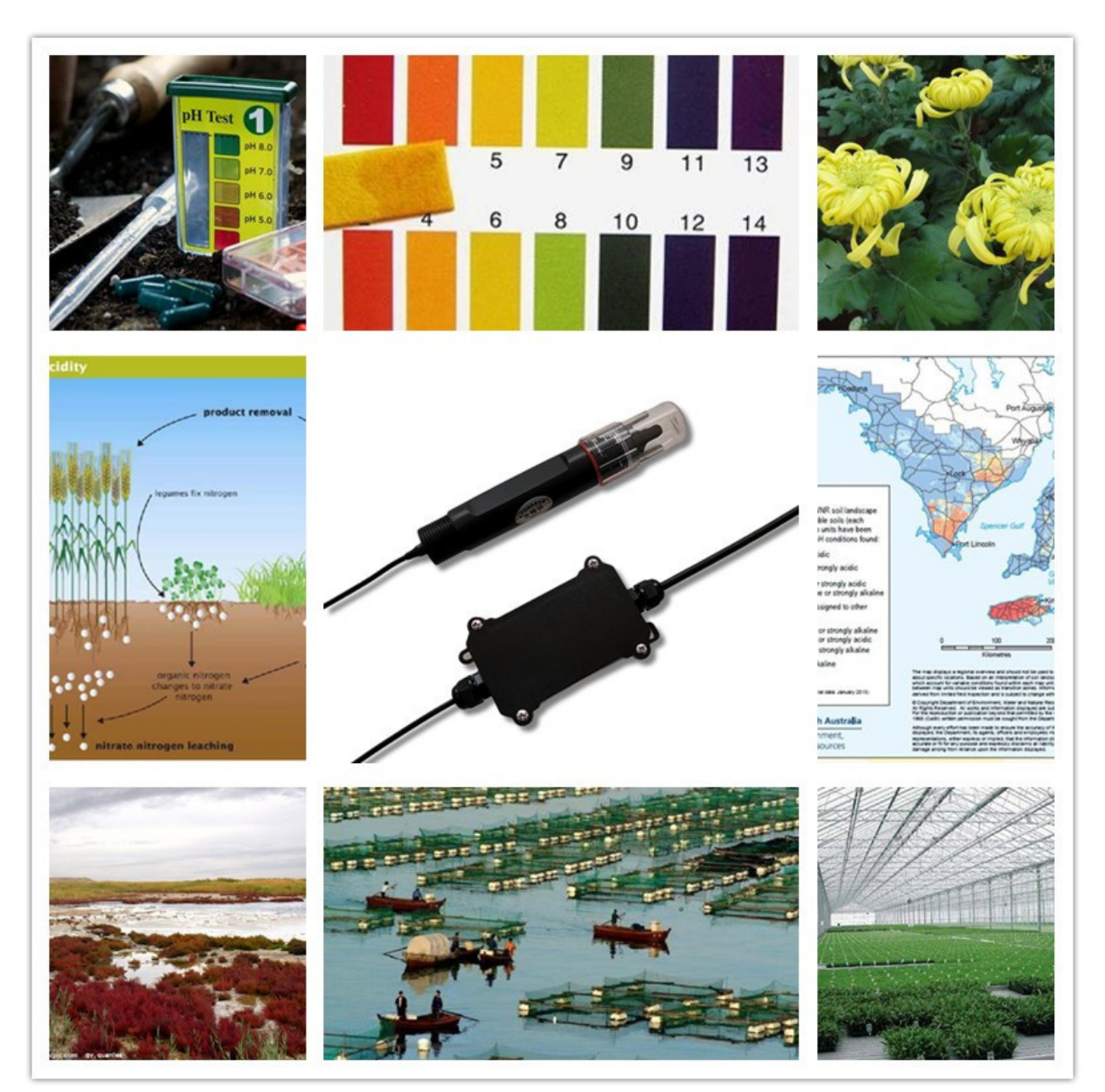

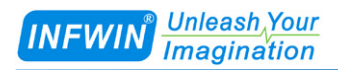

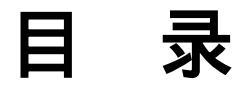

| 1 | 技术支持                                         | 3        |
|---|----------------------------------------------|----------|
| 2 | 产品介绍                                         | 4        |
|   | 2.1 技术参数                                     | .4       |
| 3 | 传感器接线                                        | 5        |
|   | 3.1 SDI-12 接口                                | .5       |
| 4 | 外型尺寸、选型订购                                    | 6        |
|   | <ul><li>4.1 外型尺寸</li></ul>                   | .6       |
| 5 |                                              | Q        |
| 5 |                                              | 0        |
|   | 5.1 PH 电极的安装与注意事项         5.2 ORP 电极的安装与注意事项 | .8<br>.8 |
| 6 | SDI-12 数据通信1                                 | 0        |
|   | 6.1 SDI-12 接口1                               | 13       |
|   | 6.1.1 电气标准1<br>6.1.2 协议解析1                   | 13<br>13 |
| 7 | 校准2                                          | 21       |
|   | 7.1 PH 校准2<br>7.2 ORP 校准                     | 21<br>22 |
| 附 | 录 A SDI-12 传感器通信测试与参数设置2                     | 23       |
|   | A.1 使用 SDI12ELF20 进行 SDI-12 传感器调试            | 23<br>24 |
| 版 | 汉与商标2                                        | 26       |
| 文 | 当控制2                                         | 26       |

# 1 技术支持

感谢您选择并使用大连哲勤科技有限公司的产品,此用户手册协助您了解并正确使用传 感器。如需订购产品、技术支持、以及产品信息反馈,请通过以下方式联系我们。请在联系 时附注设备的购买时间,购买方式,联系人信息,地址以及电话等相关信息,便于我们为您 服务。

## 网址

http://www.infwin.com.cn

#### E-Mail

infwin@163.com

## 电话

+86-411-66831953, 4000-511-521

## 传真

+86-411-66831953

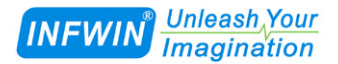

## 2 产品介绍

PHORP10 变送器可连接 PH 或 ORP 电极进行测量,支持 SDI-12 接口,功耗低,兼容多种支持 SDI-12 通信的数据采集器,进行远距离多点监测与记录。可广泛用于电力、化工、环保、医药、食品、农业灌溉、花卉园艺、植物培养、科学试验等行业的水质或土壤的长期不间断监测。传感器具有以下特点:

- 可连接PH电极或ORP电极进行在线实时监测。
- 精度高,响应快,互换性好,性能可靠。
- 高阻抗与隔离输入电路,防止因系统不隔离或接地不当产生的测量失败。
- 体积小、功耗低、安装方便。
- 具有浪涌保护的SDI-12通信接口
- 低功耗可用于电池供电的系统
- 电源反向保护与抗雷击保护
- ODM/OEM 服务

#### 2.1 技术参数

| 技术参数                                                    |                                         |  |  |
|---------------------------------------------------------|-----------------------------------------|--|--|
| 信号输出                                                    | SDI-12接口,V1.3版本                         |  |  |
| 供电电压                                                    | 4.5-28V DC 直流,或客户定制                     |  |  |
| 功耗                                                      | 静态电流: <10uA                             |  |  |
|                                                         | 测量电流: <10mA @ 12V DC                    |  |  |
| PH 测量                                                   | 高阻抗隔离输入,量程:0-14 PH,分辨率:0.01PH,精度±0.1PH; |  |  |
|                                                         | 测量介质:半固态或溶液;电路响应时间:<1秒                  |  |  |
| ORP 测量         高阻抗隔离输入,量程:±2000mV,分辨率:0.1mV,精度±1mV;     |                                         |  |  |
|                                                         | 测量介质:半固态或溶液;电路响应时间:<1秒                  |  |  |
| <b>温度测量(可选)</b> 量程:-40~80 ,分辨率:0.1 ,精度:±0.5 ,电路响应时间:<1秒 |                                         |  |  |
| <b>防护等级</b> 电极: IP68; 变送器: IP65                         |                                         |  |  |
| <b>工作环境</b> 温度:-40~80 , 湿度:0-100%                       |                                         |  |  |
| 线缆长度                                                    | PH 或 ORP 电极线缆 5 米;电源与通信线缆 2 米(可定制)      |  |  |
| 外形尺寸                                                    | 电极:160mm*30mm(长度*直径), 3/4"NPT 螺纹        |  |  |
|                                                         | 变送器:140mm*65mm*50mm(长*宽*高)              |  |  |

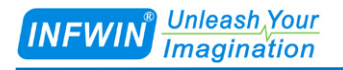

# 3 传感器接线

## 3.1 SDI-12 接口

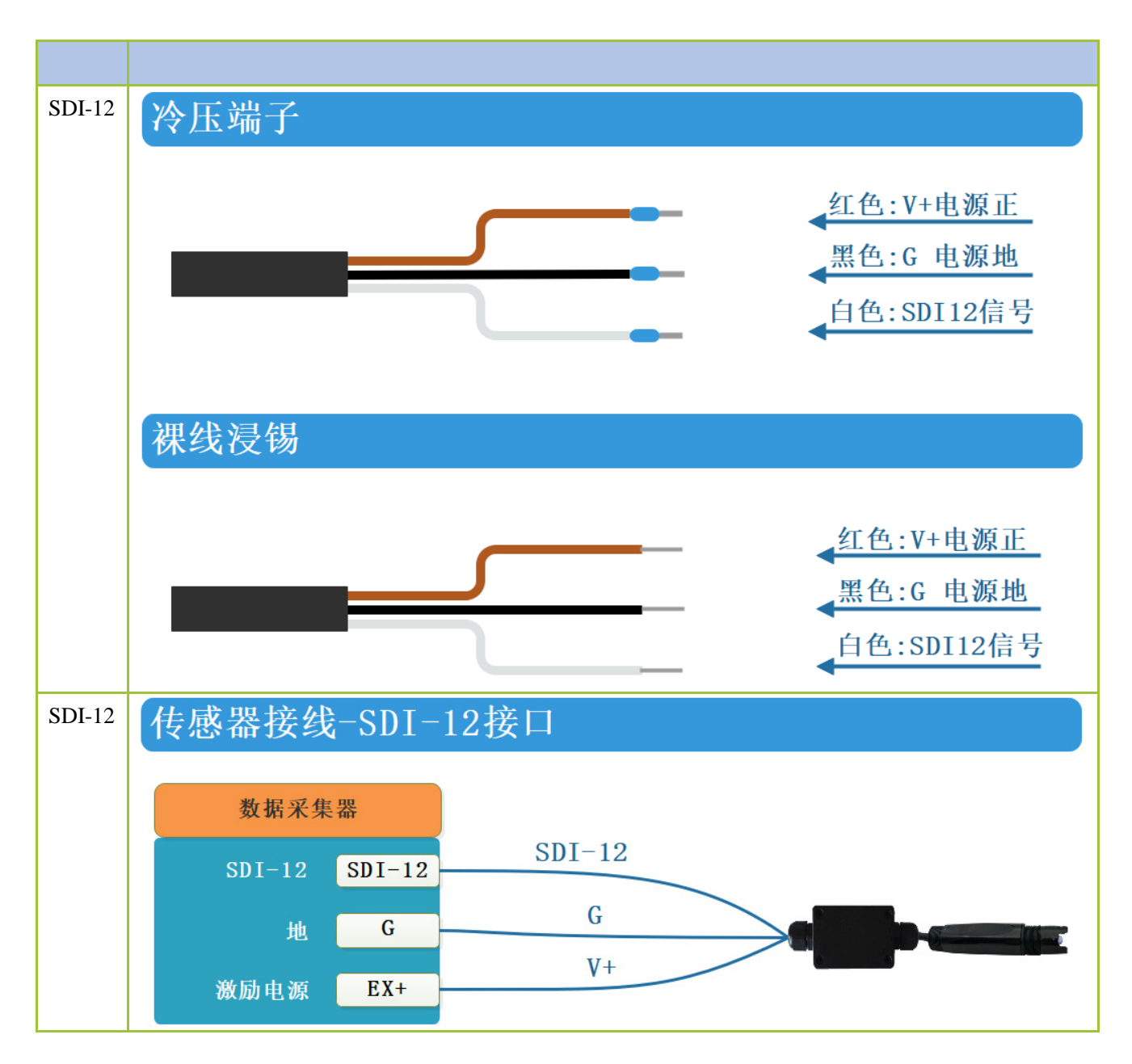

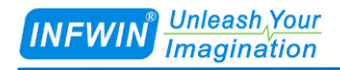

# 4 外型尺寸、选型订购

## 4.1 外型尺寸

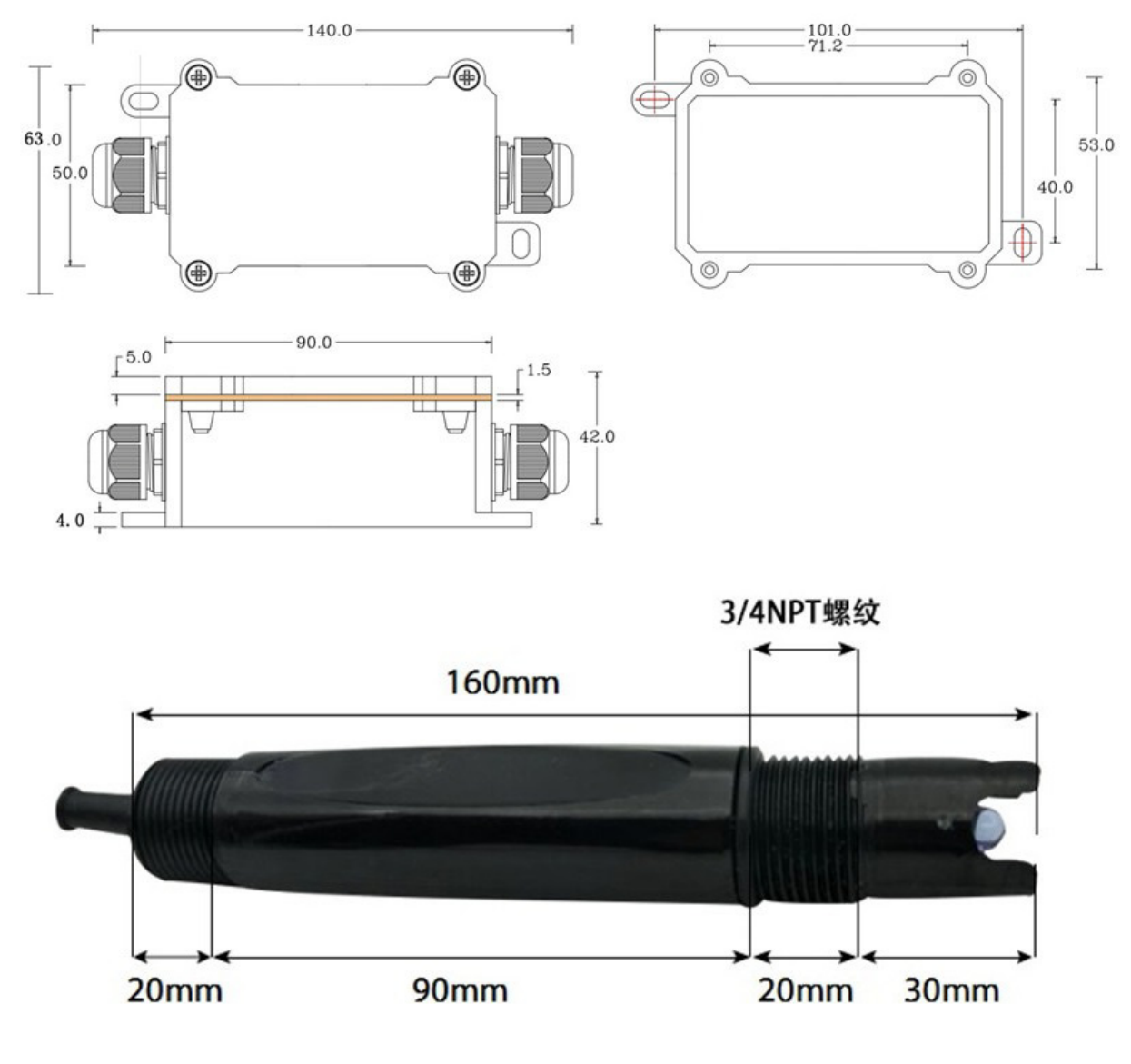

单位:mm

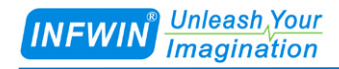

#### 4.2 选型订购

| 代码编号                  | 代码      | 代码说明                             |  |  |
|-----------------------|---------|----------------------------------|--|--|
| 代码1:产品系列              | PHORP10 | PHORP10 变送器                      |  |  |
| 代码2:电极选择              | А       | 配 PH 电极(无内置温度传感器)                |  |  |
|                       | В       | 配 PH 电极(带内置温度传感器, NTC 10K/3950)  |  |  |
|                       | С       | 配 ORP 电极(无内置温度传感器)               |  |  |
|                       | D       | 配 ORP 电极(带内置温度传感器, NTC 10K/3950) |  |  |
|                       | Е       | 单独的变送器(不含 PH 或 ORP 电极)           |  |  |
| 代码3:供电电压              | С       | 4.5-28V 直流                       |  |  |
| 代码 4:输出信号             | F       | SDI-12接口                         |  |  |
| 代码 5:线长               | 002     | 电极线缆5米(如配电极),变送器线缆2米             |  |  |
|                       | XXX     | 电极线缆5米(如配电极),定制线缆长度为XXX米(单位:米)   |  |  |
| 型号举例:PHORP10-ACF002   |         |                                  |  |  |
| PHORP10: PHORP10 变送器; |         |                                  |  |  |
| A: 配 PH 电极(无内置温度传感器); |         |                                  |  |  |
| C:4.5-28V 直流;         |         |                                  |  |  |

F:SDI-12 接口;

002:电极线缆5米(如配电极),变送器线缆2米;

## 5 安装与维护

#### 5.1 PH 电极的安装与注意事项

传感器可测量溶液 PH 值或土壤 PH 值。传感器出厂时,探头位置有透明保护罩,内置保 护液对探头进行保护,使用时,请先取下保护罩。常规情况下,空气中 pH 值在 6.2-7.8 之间。

测量溶液 PH 值时,传感器具有上下 3/4NPT 管螺纹进行固定安装。

测量土壤 PH 值时,将探头部分垂直插入土中,埋好传感器后,在待测土壤的周围倒入 一定量的水,等待几分钟,待水分浸入到探头,即可读取数据,正常情况下,土壤中性,pH 值在7左右,不同地方的土壤,实际的 pH 值会有所不同,要根据实际情况确定。

为保证电极在管路上正确测量出 pH 值,应避免测量池间出现气泡而造成数据失准。切 勿带电接线,接线完毕检查无误后方可通电。使用时不要随意改动产品出厂时已焊接好的元 器件或导线。传感器属于精密器件,用户在使用时请不要自行拆卸、用尖锐物品或腐蚀性液 体接触传感器表面,以免损坏产品

仪器的输入端(测量电极插口)必须保持干燥清洁,防止灰尘及水汽浸入;应避免将电极长期浸在蛋白质溶液和酸性氟化物溶液中,避免与有机硅油接触;电极长期使用后,可将电极下端浸泡在4%HF溶液(氢氟酸)中3-5秒,然后用蒸馏水洗净,再用0.1mol/L盐酸浸泡,使电极复新;为使测量更精确,须经常对电极进行标定以及用蒸馏水清洗;变送器应安置于干燥环境或控制箱内,避免因水滴溅射或受潮引起仪表漏电或测量误差。

#### 5.2 ORP 电极的安装与注意事项

传感器可测量溶液 ORP 值或土壤 ORP 值。传感器出厂时,探头位置有透明保护罩,内置保护液对探头进行保护,使用时,请先取下保护罩。测量溶液 ORP 值时,传感器具有上下 3/4NPT 管螺纹进行固定安装。

测量土壤 ORP 值时,将探头部分垂直插入土中,埋好传感器后,在待测土壤的周围倒入 一定量的水,等待几分钟,待水分浸入到探头,即可读取数据,不同地方的土壤,实际的 ORP 值会有所不同,要根据实际情况确定。

为保证电极在管路上正确测量出 ORP 值,应避免测量池间出现气泡而造成数据失准。切 勿带电接线,接线完毕检查无误后方可通电。使用时不要随意改动产品出厂时已焊接好的元 器件或导线。传感器属于精密器件,用户在使用时请不要自行拆卸、用尖锐物品或腐蚀性液 体接触传感器表面,以免损坏产品

仪器的输入端(测量电极插口)必须保持干燥清洁,防止灰尘及水汽浸入;应避免将电

极长期浸在蛋白质溶液和酸性氟化物溶液中,避免与有机硅油接触;为使测量更精确,须经 常对电极进行标定以及用蒸馏水清洗;变送器应安置于干燥环境或控制箱内,避免因水滴溅 射或受潮引起仪表漏电或测量误差。

# 6 SDI-12 数据通信

变送器具有 SDI-12 通信接口,本章中使用到的符号与参数说明如下:

| 参数                                  | 单位       | 说明                                                                                                    |
|-------------------------------------|----------|----------------------------------------------------------------------------------------------------|
| ±                                   | -        | 数值的正负号                                                                                                    |
| a                                   | -        | SDI-12 地址                                                                                                    |
| n                                   | -        | 测量数据的个数 (固定宽度为 1)                                                                                                   |
| nn                                  | -        | 测量数据的个数 (固定宽度为 2)                                                                                                   |
| ttt                                 | 秒        | 最大测量时间(固定宽度为3)                                                                                                    |
| tttt                                | 秒        | 最大测量时间(固定宽度为 4)                                                                                                    |
| <tab></tab>                         | -        | Tab 字符                                                                                                    |
| <sapce></sapce>                     | -        | 空格字符                                                                                                    |
| <cr></cr>                           | -        | 回车字符                                                                                                    |
| <lf></lf>                           | -        | 换行字符                                                                                                    |
| <checksum></checksum>               | -        | 和校验                                                                                                    |
| <crc_adi></crc_adi>                 |          | ADI 协议 CRC 校验                                                                                                    |
| <crc></crc>                         | -        | SDI-12协议的CRC校验                                                                                                    |
| <verify_status></verify_status>     | -        | 传感器校验状态                                                                                                    |
| <±Temperature>                      | °C<br>°F | 温度(原始值),数值根据温度单位设置<br>进行输出。温度输出值取决于 <tempera<br>tureSensorSelection&gt;所设置的温度传感<br/>器。</tempera<br>                 |
| <±TemperatureCalibed>               | ℃<br>°F  | 温度(经偏移值修正后),数值根据温度<br>单位设置进行输出。温度输出值取决于<br><temperaturesensorselection>所设置的<br/>温度传感器。</temperaturesensorselection> |
| <±TOffset>                          | °C<br>°F | 温度偏移值,数值根据温度单位设置进<br>行输出。<br><±TemperatureCalibed> = <±Temperatu<br>re> + <±TOffset>                                |
| <temperatureunit></temperatureunit> | -        | 温度单位,数值范围:<br>C:摄氏<br>F:华氏                                                                                          |
| <±PH>                               | -        | PH值(温度补偿后)                                                                                                    |
| <±PHTx>                             | -        | PH值(温度补偿前)                                                                                                    |
| <±ORP>                              | 毫伏       | ORP值(经标定修正后)                                                                                                    |
| <±ORPOrig>                          | 毫伏       | ORP值(经标定修正前)                                                                                                    |

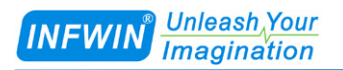

http://www.infwin.com.cn

| <±ElectrodeMilliVolt>                                     | 毫伏 | 传感器电极的毫伏输出                |
|-----------------------------------------------------------|----|---------------------------|
| <+WarmUpTime>                                             | 秒  | 传感器预热时间。在收到测量指令后,         |
|                                                           |    | 传感器所进行的预热时间,预热时间结         |
|                                                           |    | 束后返回数据。                   |
|                                                           |    | 数值范围:1-60(秒)              |
| <ledenable></ledenable>                                   | -  | 是否启用工作指示灯。启用后工作指示         |
|                                                           |    | 灯将在休眠时熄灭,工作时点亮,以指         |
|                                                           |    | 示变送器正在工作或休眠。禁用后,不         |
|                                                           |    | 论变送器是否工作,指示灯均将处于熄         |
|                                                           |    | 灭状态。                      |
|                                                           |    | 数值范围:0(禁用);1(启用)          |
| <temperaturesensorselection></temperaturesensorselection> | -  | 温度传感器选择。                  |
|                                                           |    | 数值范围:                     |
|                                                           |    | 0:外部接入的温度传感器(NTC 10K,     |
|                                                           |    | 3950),如不接则温度显示为-40;       |
|                                                           |    | 1:恒定25 ;                  |
|                                                           |    | 2:线路板上的温度传感器;             |
| <sensortype></sensortype>                                 | -  | 变送器连接的电极类型,数值范围:          |
|                                                           |    | 0: PH 电极                  |
|                                                           |    | 1: ORP 电极                 |
| <phcalibgroup></phcalibgroup>                             | -  | PH 校准组,数值范围:              |
|                                                           |    | 0: 校准组 0, 此校准组使用 PH 标准液   |
|                                                           |    | 4.00,7.00,10.01 进行校准,并使用此 |
|                                                           |    | 校准数据进行 PH 计算。             |
|                                                           |    | 1: 校准组 1, 此校准组使用 PH 标准液   |
|                                                           |    | 4.00,6.86,9.18进行校准,并使用此校  |
|                                                           |    | 准数据进行 PH 计算。              |
| <phcalibpointindex></phcalibpointindex>                   | -  | PH 校准点,数值范围:              |
|                                                           |    | 当 PHCalibGroup=0 时:       |
|                                                           |    | 0:使用 PH=4.00 的标准液校准。      |
|                                                           |    | 1: 使用 PH=7.00 的标准液校准。     |
|                                                           |    | 2: 使用 PH=10.01 的标准液校准。    |
|                                                           |    |                           |
|                                                           |    | 当 PHCalibGroup=1 时:       |
|                                                           |    | 0: 使用 PH=4.00 的标准液校准。     |

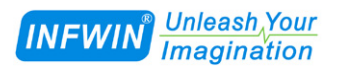

#### http://www.infwin.com.cn

|                                               |    | 1: 使用 PH=6.86 的标准液校准。 |
|-----------------------------------------------|----|-----------------------|
|                                               |    | 2: 使用 PH=9.18 的标准液校准。 |
| <phelectrodemillivolt></phelectrodemillivolt> | 毫伏 | 不同的 PH 标准液对应的 PH 电极输出 |
|                                               |    | 毫伏值。                  |
| <orpstandardmv></orpstandardmv>               | 毫伏 | ORP 标准液的标称毫伏值         |
| <orpmeasuredmv></orpmeasuredmv>               | 毫伏 | ORP 电极在标准液中输出的毫伏值     |

#### 当发生传感器异常或测量失败时,将返回以下数值作为错误指示:

| 错误值   | 描述                |
|-------|-------------------|
| -9999 | 传感器通信失败或损坏        |
| -9996 | 传感器不支持此数据的测量(无效值) |

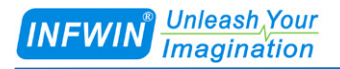

## 6.1 SDI-12 接口

## 6.1.1 电气标准

请参见 SDI-12 V1.3 手册。

## 6.1.2 协议解析

| 命令         | 响应                                                                                                    | 描述                                                                                                    |
|------------|----------------------------------------------------------------------------------------------------|----------------------------------------------------------------------------------------------------|
| a!         | a <cr><lf></lf></cr>                                                                                                    | 确认传感器在线。                                                                                                    |
|            | a:传感器地址                                                                                                    |                                                                                                    |
|            |                                                                                                    | 举例:                                                                                                    |
|            |                                                                                                    | 命令:0!                                                                                                    |
|            |                                                                                                    | 响应:0 <cr><lf></lf></cr>                                                                                                    |
| aI!        | allcccccccmmmmmvvvvxxxxxxx                                                                                                    | 读取传感器信息。                                                                                                    |
|            | xxxx <cr><lf></lf></cr>                                                                                                    |                                                                                                    |
|            | a:传感器地址                                                                                                    | 举例:                                                                                                    |
|            | ll:SDI-12版本                                                                                                    | 命令:01!                                                                                                    |
|            | ccccccc:公司名称代码                                                                                                    | 响应: 013INFWIN PHORP                                                                                                    |
|            | mmmmmm:传感器标识符                                                                                                    | 8.1PHORP10-00012 <cr><lf></lf></cr>                                                                                                    |
|            | vvv:版本信息                                                                                                    |                                                                                                    |
|            | xxxxxxxxxxxx:产品序列号                                                                                                    |                                                                                                    |
|            | <cr><lf>:响应结束符</lf></cr>                                                                                                    |                                                                                                    |
| ?!         | a <cr><lf></lf></cr>                                                                                                    | 获取传感器地址。                                                                                                    |
|            | a:传感器地址                                                                                                    |                                                                                                    |
|            |                                                                                                    |                                                                                                    |
|            |                                                                                                    |                                                                                                    |
|            |                                                                                                    | 响应:0 <cr><lf></lf></cr>                                                                                                    |
| aAb!       | b <cr><lf></lf></cr>                                                                                                    | 修改传感器地址。                                                                                                    |
|            | a:当則乍感益地址                                                                                                    | 24 /DI                                                                                                    |
|            | 0:1修仪后的传感器地址                                                                                                    |                                                                                                    |
|            |                                                                                                    | 叩マ、UAI:<br>响应・1 ∠CD、 ZIES                                                                                                    |
|            | atter                                                                                                    | 响应,I <ck><lf></lf></ck>                                                                                                    |
|            | autz <ck><lf><br/>。· 住咸哭地址</lf></ck>                                                                                                    | /则量 F f i且 匀 / 应 反                                                                                                    |
|            | a. 12总品地址<br>ttt:指示传咸哭将在 ttt 秒内完成测                                                                                                    | <b>举例</b> ·                                                                                                    |
|            | a ttt 的数值等于/+WarmUnTime>                                                                                                    | キレ3・<br>自动测量命令 001 秒之后可以使田 aD01读取 2 个                                                                                                    |
|            | 2: 传感器将在后续的 aD0 ! 指今响                                                                                                    |                                                                                                    |
|            | 应时返回2个数据。                                                                                                    | 命令:0M!                                                                                                    |
|            |                                                                                                    | 响应:00012 <cr><lf></lf></cr>                                                                                                    |
|            |                                                                                                    | 响应:0 <cr><lf></lf></cr>                                                                                                    |
| aM! , aMC! | a:当則传感器地址<br>b:修改后的传感器地址<br>attt2 <cr><lf><br/>a:传感器地址<br/>ttt:指示传感器将在 ttt 秒内完成测<br/>量,ttt 的数值等于&lt;+WarmUpTime&gt;。<br/>2:传感器将在后续的 aD0!指令响<br/>应时返回 2 个数据。<br/><cr><lf>:响应结束符</lf></cr></lf></cr> | <b>举例:</b><br>命令:0A1!<br>响应:1 <cr><lf><br/><b>测量 PH 值与温度</b><br/><b>举例:</b><br/>启动测量命令。001 秒之后可以使用 aD0!读取 2 个<br/>数据。<br/>命令:0M!<br/>响应:00012<cr><lf><br/>响应:0<cr><lf></lf></cr></lf></cr></lf></cr> |

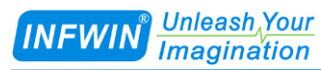

|              | aD0! 响应的数据格式:                                                                                   | 命令:0D0!                                       |
|--------------|-------------------------------------------------------------------------------------------------|-----------------------------------------------|
|              | a<±PH><±TemperatureCalibed>[ <cr< th=""><th>响应:0+8.87+20.61<cr><lf></lf></cr></th></cr<>        | 响应:0+8.87+20.61 <cr><lf></lf></cr>            |
|              | C>l <cr><lf></lf></cr>                                                                          |                                               |
| aM1! . aMC1! | attt2 <cr><lf></lf></cr>                                                                        | 测量 ORP 值与温度                                   |
|              | a:传感器地址                                                                                         |                                               |
|              | ## : 指示传感器将在 ## 秒内完成测                                                                           | 举例:                                           |
|              | a ttt 的数值等于<+WarmUnTime>                                                                        | ール。<br>启动测量命令 001 秒之后可以使用 aD01遠取 2 个          |
|              | $2$ ·传咸哭将在后续的 $_{2}$ D01指令响                                                                     | れのが全時々。001 りとれりの夜川 400. (共転2)<br>数据           |
|              |                                                                                                 | ☆3///。<br>会会・0M1!                             |
|              |                                                                                                 | 時マ・00012-CP、/IF、                              |
|              | 《CR/《LI》:响应:11                                                                                  |                                               |
|              |                                                                                                 | 判型、U <ck><lf> 合へ・0D01</lf></ck>               |
|              | aDO! 叫小型口马致防行百工、                                                                                | 明マ、0D0!<br>順広:0,208 8,20 58 (CD) J E          |
|              | a<±ORP><±TemperatureCanded>[ <c< th=""><th>响<u>》</u>: 0+208.8+20.58<cr><lf></lf></cr></th></c<> | 响 <u>》</u> : 0+208.8+20.58 <cr><lf></lf></cr> |
|              | RC>J <cr><lf></lf></cr>                                                                         |                                               |
| aM2!, aMC2!  | attt3 <cr><lf></lf></cr>                                                                        | 测量 PH 或 ORP 值与温度                              |
|              | a: 传感器地址                                                                                        |                                               |
|              | ttt:指示传感器将在 ttt 秒内完成测                                                                           | 举例 1:                                         |
|              | 量,ttt的数值等于<+WarmUpTime>。                                                                        | 启动测量命令。001 秒之后可以使用 aD0!读取 3 个                 |
|              | 3:传感器将在后续的 aD0!指令响                                                                              | 数据。 <sensortype>=0(PH 电极 。</sensortype>       |
|              | 应时返回3个数据。                                                                                       | 命令:0M2!                                       |
|              | <cr><lf>:响应结束符</lf></cr>                                                                        | 响应:00013 <cr><lf></lf></cr>                   |
|              |                                                                                                 | 响应:0 <cr><lf></lf></cr>                       |
|              | aD0! 响应的数据格式:                                                                                   | 命令:0D0!                                       |
|              | a<+SensorType><±PH/ORP><±Temp                                                                   | 响应:0+0+8.92+19.76 <cr><lf></lf></cr>          |
|              | eratureCalibed>[ <crc>]<cr><lf></lf></cr></crc>                                                 |                                               |
|              |                                                                                                 | 举例 2:                                         |
|              | 注意:                                                                                             | 启动测量命令。001 秒之后可以使用 aD0!读取 3 个                 |
|              | 当 <sensortype>=0(PH 电极)时,</sensortype>                                                          | 数据。 <sensortype>=1(ORP 电极)</sensortype>       |
|              | 返回数值中的<±PH/ORP>为 PH 值;                                                                          | 命令:0M2!                                       |
|              | 当 <sensortype>=1(ORP电极)时,</sensortype>                                                          | 响应:00013 <cr><lf></lf></cr>                   |
|              | 返回数值中的<±PH/ORP>为 ORP                                                                            | 响应:0 <cr><lf></lf></cr>                       |
|              | 值;                                                                                              | 命令:0D0!                                       |
|              |                                                                                                 | 响应:0+1+429.50+19.73 <cr><lf></lf></cr>        |
| aC!, aCC!    | attt02 <cr><lf></lf></cr>                                                                       | 测量 PH 值与温度                                    |
|              | a:传感器地址                                                                                         |                                               |
|              | ttt:指示传感器将在 ttt 秒内完成测                                                                           | 举例:                                           |
|              | 量,ttt的数值等于<+WarmUpTime>。                                                                        | 启动测量命令。001 秒之后可以使用 aD0!读取 2 个                 |
|              | 02:传感器将在后续的 aD0!指令响                                                                             | 数据。                                           |
|              | 应时返回 2 个数据。                                                                                     | 命令:0C!                                        |
|              | <cr><lf>: 响应结束符</lf></cr>                                                                       | 响应:000102 <cr><lf></lf></cr>                  |
|              |                                                                                                 | 命令:0D0!                                       |
|              | aD0! 响应的数据格式:                                                                                   | 响应:0+8.87+20.61 <cr><lf></lf></cr>            |
|              | a<±PH><±TemperatureCalibed>[ <cr< th=""><th></th></cr<>                                         |                                               |
|              | C>] <cr><lf></lf></cr>                                                                          |                                               |

| INFWIN <sup>®</sup> Unleash Your<br>Imagination |                                                                                                    | http://www.infwin.com.cn                                                                                                    |
|-------------------------------------------------|----------------------------------------------------------------------------------------------------|----------------------------------------------------------------------------------------------------|
| aC1! , aCC1!                                    | attt02 <cr><lf><br/>a:传感器地址<br/>ttt:指示传感器将在 ttt 秒内完成测<br/>量,ttt 的数值等于&lt;+WarmUpTime&gt;。<br/>02:传感器将在后续的 aD0 ! 指令响<br/>应时返回 2 个数据。<br/><cr><lf>:响应结束符<br/>aD0!响应的数据格式:<br/>a&lt;±ORP&gt;&lt;±TemperatureCalibed&gt;[<c<br>RC&gt;]<cr><lf></lf></cr></c<br></lf></cr></lf></cr>                                                                                                    | 测量 ORP 值与温度 举例: 启动测量命令。001 秒之后可以使用 aD0!读取 2 个数据。 命令:0C1! 响应:000102 <cr><lf> 命令:0D0! 响应:0+208.8+20.58<cr><lf></lf></cr></lf></cr>                                                                                                    |
| aC2! , aCC2!                                    | attt3 <cr><lf><br/>a:传感器地址<br/>ttt:指示传感器将在 ttt 秒内完成测<br/>量,ttt 的数值等于&lt;+WarmUpTime&gt;。<br/>3:传感器将在后续的 aD0 ! 指令响<br/>应时返回 3 个数据。<br/><cr><lf>:响应结束符<br/>aD0!响应的数据格式:<br/>a&lt;+SensorType&gt;&lt;±PH/ORP&gt;&lt;±Temp<br/>eratureCalibed&gt;[<crc>]<cr><lf><br/><b>注意:</b><br/>当<sensortype>=0(PH 电极)时,<br/>返回数值中的&lt;±PH/ORP&gt;为 PH 值;<br/>当<sensortype>=1(ORP 电极)时,<br/>返回数值中的&lt;±PH/ORP&gt;为 ORP<br/>值;</sensortype></sensortype></lf></cr></crc></lf></cr></lf></cr> | 測量 PH 或 ORP 值与温度 举例 1: 启动测量命令。001 秒之后可以使用 aD0!读取 3 个数据。 <sensortype>=0 (PH 电极)。 命令:0C2! 响应:000103<cr><lf> 命令:0D0! 响应:0+0+8.92+19.76<cr><lf> 希令:001 秒之后可以使用 aD0!读取 3 个数据。<sensortype>=1 (ORP 电极) 命令:0C2! 响应:000103<cr><lf> 命令:0C2! 响应:000103<cr><lf> 高命令:0C2! 响应:000103<cr><lf> 命令:0C2! 响应:000103<cr><lf> 命令:0C2! 响应:00103<cr><lf> 高令:0C2! 响应:00103<cr><lf> 高令:0D0! 响应:00103<cr><lf> 合令:0D0! 响应:0+1+429.50+19.73<cr><lf></lf></cr></lf></cr></lf></cr></lf></cr></lf></cr></lf></cr></lf></cr></lf></cr></sensortype></lf></cr></lf></cr></sensortype> |
| aV!                                             | attt1 <cr><lf><br/>a:传感器地址<br/>ttt:指示传感器将在 ttt 秒内完成测<br/>量,ttt 的数值等于&lt;+WarmUpTime&gt;。<br/>1:传感器将在后续的 aD0 ! 指令响<br/>应时返回 1 个数据。<br/><cr><lf>:响应结束符<br/>aD0!返回数据格式如下:<br/>a<verify_status><cr><lf></lf></cr></verify_status></lf></cr></lf></cr>                                                                                                    | 校验命令 举例: 启动校验命令。002 秒之后可以使用 aD0!读取 1 个数据。 命令:0V! 响应:00011 <cr><lf> 响应:0<cr><lf> 命令:0D0! 响应:0+0<cr><lf> 响应数据中: +0为传感器正常;+1为传感器异常。</lf></cr></lf></cr></lf></cr>                                                                                                    |
| aD0!<br>aD1!<br>aD2!                            | a[ <svvvv><svvvv><svvvv>][<crc<br>&gt;]<cr><lf><br/><svvvv>:数据值</svvvv></lf></cr></crc<br></svvvv></svvvv></svvvv>                                                                                                    | 致描读取命令,根据最近一次的aM, aMC, aC, aCC, aV命令进行数据返回。返回的数据格式取决于上一次所发的测量命令。                                                                                                    |

| INFWIN Unleash Your<br>Imagination                        |                                                                                                    | http://www.infwin.com.cn                                                                                                    |
|-----------------------------------------------------------|----------------------------------------------------------------------------------------------------|----------------------------------------------------------------------------------------------------|
|                                                           | <crc>:可选的3字符CRC 校验</crc>                                                                                                    |                                                                                                    |
| aR0! , aRC0!                                              | 响应的数据格式:<br>a<±PH><±TemperatureCalibed>[ <cr<br>C&gt;]<cr><lf></lf></cr></cr<br>                                                                                                    | <ul> <li>测量 PH 值与温度并返回数据</li> <li>举例:</li> <li>命令:0R0!</li> <li>响应:0+8.87+20.61<cr><lf></lf></cr></li> </ul>                                                                                                    |
| aR1! , aRC1!                                              | a00102 <cr><lf><br/>a:传感器地址<br/>001:指示传感器将在 001 秒内完成<br/>测量<br/>02:传感器将在后续的 aD0 !指令响<br/>应时返回 2 个数据。<br/><cr><lf>:响应结束符<br/>aD0!响应的数据格式:<br/>a&lt;±ORP&gt;&lt;±TemperatureCalibed&gt;[<c<br>RC&gt;]<cr><lf></lf></cr></c<br></lf></cr></lf></cr>                   | <b>测量 ORP 值与温度并返回数据</b><br><b>举例:</b><br>命令:0R1!<br>响应:0+208.8+20.58 <cr><lf></lf></cr>                                                                                                    |
| aR2! , aRC2!                                              | 响应的数据格式:<br>a<+SensorType><±PH/ORP><±Temp<br>eratureCalibed>[ <crc>]<cr><lf><br/><b>注意:</b><br/>当<sensortype>=0(PH电极)时,<br/>返回数值中的&lt;±PH/ORP&gt;为PH值;<br/>当<sensortype>=1(ORP电极)时,<br/>返回数值中的&lt;±PH/ORP&gt;为ORP<br/>值;</sensortype></sensortype></lf></cr></crc> | <ul> <li>测量 PH 或 ORP 值与温度并返回数据</li> <li>举例 1: <sensortype>=0 (PH 电极)。</sensortype></li> <li>命令: 0R2!</li> <li>响应: 0+0+8.92+19.76<cr><lf></lf></cr></li> <li>举例 2: <sensortype>=1 (ORP 电极)</sensortype></li> <li>命令: 0R2!</li> <li>响应: 0+1+429.50+19.73<cr><lf></lf></cr></li> </ul> |
| aR9! , aRC9!                                              | 响应的数据格式:<br>a<±Temperature><±TemperatureCalib<br>ed><±PHTx><±PH><±ORPOrig><±<br>ORP><±ElectrodeMilliVolt>[ <crc>]<br/><cr><lf></lf></cr></crc>                                                                                                    | 测量温度(原始值),温度(经偏移值修正后),PH<br>值(温度补偿前),PH 值(温度补偿后),ORP 值<br>(经标定修正前),ORP 值(经标定修正后),传感<br>器电极的毫伏输出。           举例:           命令:0R9!           响应:0+19.60+19.60+8.77+8.94-9996.00-9996.00-11           2.19 <cr><lf></lf></cr>                                                          |
| aXR_TUNIT!                                                | aTUNIT= <temperatureunit><cr>&lt;<br/>LF&gt;<br/><temperatureunit> 为温度单位:<br/>C: 摄氏<br/>F: 华氏</temperatureunit></cr></temperatureunit>                                                                                                    | 查询温度单位<br>举例:<br>命令: 0XR_TUNIT!<br>响应: 0TUNIT=C <cr><lf></lf></cr>                                                                                                    |
| aXW_TUNIT_<br><temperatureu<br>nit&gt;!</temperatureu<br> | aTUNIT= <temperatureunit><cr>&lt;<br/>LF&gt;</cr></temperatureunit>                                                                                                    | <b>设定温度单位<br/>举例:</b><br>命令: 0XW_TUNIT_C!                                                                                                    |

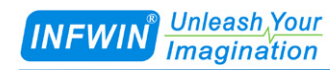

|                                                                                               |                                                                                     | 响应: 0TUNIT=C <cr><lf></lf></cr>               |
|-----------------------------------------------------------------------------------------------|-------------------------------------------------------------------------------------|-----------------------------------------------|
| aXR_TOFFSE                                                                                    | aTOFFSET=<±TOffset>                                                                 | 查询温度修正值                                       |
| T!                                                                                            | <±TOffset>: 温度修正值,范围在                                                               | 举例:                                           |
|                                                                                               | -10.00~10.00 以内,修正值将在新的                                                             | 命令: 0XR_TOFFSET!                              |
|                                                                                               | 测量命令时生效。                                                                            | 响应: 0TOFFSET=+1.00 <cr><lf></lf></cr>         |
|                                                                                               | <=TemperatureCalibed> =                                                             |                                               |
|                                                                                               | <±Temperature> + <±TOffset>                                                         |                                               |
| aXW_TOFFSE                                                                                    | aTOFFSET=<±TOffset>                                                                 | 设定温度修正值                                       |
| T_<±TOffset>!                                                                                 |                                                                                     | 举例:                                           |
|                                                                                               |                                                                                     | 命令: 0XW_TOFFSET_+1.00!                        |
|                                                                                               |                                                                                     | 响应: 0TOFFSET=+1.00 <cr><lf></lf></cr>         |
| aXR_SN!                                                                                       | aSN= <sssssss><cr><lf></lf></cr></sssssss>                                          | 查询序列号                                         |
|                                                                                               | <ssssssss>是用户设置的 8 位字符序</ssssssss>                                                  | 举例:                                           |
|                                                                                               | 列号                                                                                  | 命令: 0XR_SN!                                   |
|                                                                                               |                                                                                     | 响应: 0SN=12345678 <cr><lf></lf></cr>           |
| aXW_SN_ <sss< td=""><td>aSN=<ssssssss><cr><lf></lf></cr></ssssssss></td><td>设定序列号</td></sss<> | aSN= <ssssssss><cr><lf></lf></cr></ssssssss>                                        | 设定序列号                                         |
| sssss>!                                                                                       |                                                                                     |                                               |
|                                                                                               |                                                                                     | 命令: UXW_SN_ABCDEFGH!                          |
|                                                                                               |                                                                                     | 响应: USN=ABCDEFGH <cr><lf></lf></cr>           |
| aXR_WUT!                                                                                      | aWUT=<+WarmUpTime> <cr><lf></lf></cr>                                               | 笪闻传感恭 <u></u> 拟恐时间<br>光网                      |
|                                                                                               | <+WarmUplime>: 传感器拟热时间。                                                             |                                               |
|                                                                                               | 间。住收到测量指之后,很感命则近<br>行的预执时间 预执时间结束后返回                                                | 昨マ:UAK_WUT!<br>响应・UWUT-↓10×CP、 <ue></ue>      |
|                                                                                               | 1101项流时间,项流时间给米卢这回<br>数据                                                            | μŋ <u>/Ψ</u> . 0 ₩ 0 I=+10 <ck><lγ></lγ></ck> |
|                                                                                               | <sup>3XJ/1</sup> 。<br>数值范围:1-60(秒)                                                  |                                               |
| aXW WUT <                                                                                     | aWUT=<+WarmUnTime> <cr><lf></lf></cr>                                               | 设定传感器预执时间                                     |
| +WarmUpTime                                                                                   |                                                                                     | 举例:                                           |
| >!                                                                                            |                                                                                     | 合令: 0XW WUT 10!                               |
|                                                                                               |                                                                                     | 响应: 0WUT=+10 <cr><lf></lf></cr>               |
| aXR LEDENA                                                                                    | aLEDENABLE= <ledenable><cr>&lt;</cr></ledenable>                                    | 查询工作指示灯是否启用                                   |
| BLE!                                                                                          | LF>                                                                                 | 举例:                                           |
|                                                                                               | <ledenable>:0(禁用);1(启用)</ledenable>                                                 | 命令: 0XR_LEDENABLE!                            |
|                                                                                               | 是否启用工作指示灯。启用后工作指                                                                    | 响应: 0LEDENABLE=1 <cr><lf></lf></cr>           |
|                                                                                               | 示灯将在休眠时熄灭,工作时点亮,                                                                    |                                               |
|                                                                                               | 以指示变送器正在工作或休眠。禁用                                                                    |                                               |
|                                                                                               | 后 ,不论变送器是否工作 ,指示灯均                                                                  |                                               |
|                                                                                               | 将处于熄灭状态。                                                                            |                                               |
| aXW_LEDEN                                                                                     | aLEDENABLE= <ledenable><cr>&lt;</cr></ledenable>                                    | 设定工作指示灯是否启用                                   |
| ABLE_ <leden< td=""><td>LF&gt;</td><td>举例:</td></leden<>                                      | LF>                                                                                 | 举例:                                           |
| able>!                                                                                        |                                                                                     | 命令: 0XW_LEDENABLE_1!                          |
|                                                                                               |                                                                                     | 响应: 0LEDENABLE=1 <cr><lf></lf></cr>           |
| aXR_TSENSO                                                                                    | aTSENSOR= <temperaturesensorsele< td=""><td>查询温度传感器选择</td></temperaturesensorsele<> | 查询温度传感器选择                                     |
| R!                                                                                            | ction> <cr><lf></lf></cr>                                                           | 举例:                                           |
|                                                                                               | <temperaturesensorselection>: 温度</temperaturesensorselection>                       | 命令: 0XR_TSENSOR!                              |

| INFWIN <sup>®</sup> Unle                                                                                                    | eash Your<br>gination                                                                                                    | http://www.infwin.com.cn                                                                    |
|----------------------------------------------------------------------------------------------------|----------------------------------------------------------------------------------------------------|---------------------------------------------------------------------------------------------|
|                                                                                                    | 传感器选择。<br>数值范围:<br>0:外部接入的温度传感器(NTC<br>10K,3950),如不接则温度显示为<br>-40;<br>1:恒定25;<br>2:线路板上的温度传感器:                                                                                                    | 响应: 0TSENSOR=0 <cr><lf></lf></cr>                                                           |
| aXW_TSENSO<br>R_ <temperatur<br>eSensorSelectio<br/>n&gt;!</temperatur<br>                                                                                                    | aTSENSOR= <temperaturesensorsele<br>ction&gt;<cr><lf></lf></cr></temperaturesensorsele<br>                                                                                                    | <b>设定温度传感器选择<br/>举例:</b><br>命令: 0XW_TSENSOR_0!<br>响应: 0TSENSOR=0 <cr><lf></lf></cr>         |
| aXR_SENSOR<br>TYPE!                                                                                                    | aSENSORTYPE= <sensortype><cr<br>&gt;<lf><br/><sensortype>为电极类型:<br/>0: PH 电极<br/>1: ORP 电极</sensortype></lf></cr<br></sensortype>                                                                                                    | 查询电极类型<br>举例:<br>命令: 0XR_SENSORTYPE!<br>响应: 0SENSORTYPE=0 <cr><lf></lf></cr>                |
| aXW_SENSOR<br>TYPE_ <sensor<br>Type&gt;!</sensor<br>                                                                                                    | aSENSORTYPE= <sensortype><cr<br>&gt;<lf></lf></cr<br></sensortype>                                                                                                    | <b>设定电极类型<br/>举例:</b><br>命令: 0XW_SENSORTYPE_0!<br>响应: 0SENSORTYPE=0 <cr><lf></lf></cr>      |
| aXW_PHCAL<br>RESET!                                                                                                    | aPHCALRESET <cr><lf></lf></cr>                                                                                                    | 重置 PH 校准值为出厂设置<br>举例:<br>命令: 0XW_PHCALRESET!<br>响应: 0PHCALRESET <cr><lf></lf></cr>          |
| aXW_PHCAL<br>GROUP_ <phc<br>alibGroup&gt;!</phc<br>                                                                                                    | aPHCALGROUP= <phcalibgroup>&lt;<br/>CR&gt;<lf><br/><phcalibgroup>: PH 校准组,数值<br/>范围:<br/>0:校准组0,此校准组使用 PH 标准<br/>液4.00,7.00,10.01进行校准,并<br/>使用此校准数据进行 PH 计算。<br/>1:校准组1,此校准组使用 PH 标准<br/>液4.00,6.86,9.18进行校准,并使<br/>用此校准数据进行 PH 计算。</phcalibgroup></lf></phcalibgroup> | <b>设定当前的 PH 校准组</b><br>举例:<br>命令: 0XW_PHCALGROUP_0!<br>响应: 0PHCALGROUP=0 <cr><lf></lf></cr> |
| aXR_PHCALG<br>ROUP!                                                                                                    | aXR_PHCALGROUP= <phcalibgro<br>up&gt;<cr><lf></lf></cr></phcalibgro<br>                                                                                                    | <b>读取当前的 PH 校准组</b><br>举例:<br>命令: 0XR_PHCALGROUP!<br>响应: 0PHCALGROUP=0 <cr><lf></lf></cr>   |
| aXW_PHCAL<<br>PHCalibGroup<br>> <phcalibpoin< td=""><td>aPHCAL<phcalibgroup><phcalibp<br>ointIndex&gt;=<phelectrodemillivolt>&lt;<br/>CR&gt;<lf></lf></phelectrodemillivolt></phcalibp<br></phcalibgroup></td><td>在 PH 标准液中进行电极校准<br/>举例 1: 当<phcalibgroup>设置为 0 时,使用 PH</phcalibgroup></td></phcalibpoin<> | aPHCAL <phcalibgroup><phcalibp<br>ointIndex&gt;=<phelectrodemillivolt>&lt;<br/>CR&gt;<lf></lf></phelectrodemillivolt></phcalibp<br></phcalibgroup>                                                                                                    | 在 PH 标准液中进行电极校准<br>举例 1: 当 <phcalibgroup>设置为 0 时,使用 PH</phcalibgroup>                       |

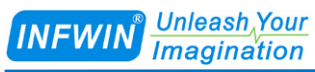

| tIndex>!                                                                             |                                                                                                  | 标准液 4.00,7.00,10.01 进行校准:                           |
|--------------------------------------------------------------------------------------|--------------------------------------------------------------------------------------------------|-----------------------------------------------------|
|                                                                                      | <phcalibgroup>:PH 校准组,数值</phcalibgroup>                                                          |                                                     |
|                                                                                      | 范围:                                                                                              | PH=4.00:                                            |
|                                                                                      | 0: 校准组 0. 此校 准组使用 PH 标准                                                                          | 命令: 0XW PHCAL00!                                    |
|                                                                                      | 液 4.00, 7.00, 10.01 进行校准, 并                                                                      | 响应: 0PHCAL00=-177.6 <cr><lf></lf></cr>              |
|                                                                                      | 使用此校准数据进行 PH 计管                                                                                  |                                                     |
|                                                                                      |                                                                                                  | PH-7 00 ·                                           |
|                                                                                      |                                                                                                  | 合今·0XW PHCAL011                                     |
|                                                                                      |                                                                                                  |                                                     |
|                                                                                      | 而此仅准数据近门1111日异。                                                                                  | MUJW. OF HEALOO-OVER/VER/                           |
|                                                                                      | <ducalibdaintinday>、DU 校准占</ducalibdaintinday>                                                   | PH-10.01 ·                                          |
|                                                                                      | 为估范围·                                                                                            |                                                     |
|                                                                                      | 奴但20回。<br>当DUCalibCroup_0时。                                                                      | 昨マ、UAW_FICALU2:<br>順応、ODUCALOO_ 177.6×CD、×LES       |
|                                                                                      |                                                                                                  | 判例 <u>2.0FHCAL00=-1/7.0<ck><lf></lf></ck></u>       |
|                                                                                      | 0: 使用 PH=4.00 的标准液校准。                                                                            |                                                     |
|                                                                                      | 1: 使用 PH=/.00 的标准液仪准。                                                                            | 举例 2: ヨ <phcallbgroup>设直为 I 时,使用 PH</phcallbgroup>  |
|                                                                                      | 2: 使用 PH=10.01 的标准液校准。                                                                           | 标准液 4.00,6.86,9.18 进行校准:                            |
|                                                                                      | 当 DUCalibCroup-1 时・                                                                              | DII-4.00 ·                                          |
|                                                                                      |                                                                                                  |                                                     |
|                                                                                      |                                                                                                  | 明マ.UAW_FICALIU:<br>順応, ODUCALOO 177.6 (CD) (LF)     |
|                                                                                      |                                                                                                  | 判例 <u>2.0FHCAL00=-1/7.0<ck><lf></lf></ck></u>       |
|                                                                                      | 2: 使用 PH=9.18 时标准 液 校 准。                                                                         |                                                     |
|                                                                                      |                                                                                                  |                                                     |
|                                                                                      | <phelectrodemillivolt>:PH 电极制</phelectrodemillivolt>                                             | 命令: UXW_PHCALII!                                    |
|                                                                                      | 出的毫伏值。                                                                                           | 响应: 0PHCAL00=8.3 <cr><lf></lf></cr>                 |
|                                                                                      |                                                                                                  |                                                     |
|                                                                                      |                                                                                                  | $\Gamma \Pi = 9.10$ ,                               |
|                                                                                      |                                                                                                  | 明マ: UAW_PHCALI2!<br>順応: ODUCALOO _ 120.0 (CD) 、(LD) |
| VD DUCAL                                                                             |                                                                                                  |                                                     |
| aXK_PHCAL<                                                                           | aphCAL <phcanbgroup><phcanbp< th=""><th>读取 PH 电放往标准放中的权准数据<br/>光例:</th></phcanbp<></phcanbgroup> | 读取 PH 电放往标准放中的权准数据<br>光例:                           |
|                                                                                      |                                                                                                  |                                                     |
|                                                                                      | CR> <lf></lf>                                                                                    | 昨マ、UAK_FRCALOU:<br>响应、ODUCALOO_ 177.6×CD、×LES       |
| tilldex>!                                                                            |                                                                                                  | ₩ <u>₩</u> . 0FHCAL00=-177.0 <ck><lf></lf></ck>     |
|                                                                                      |                                                                                                  | 命今·0XR PHCAI 011                                    |
|                                                                                      |                                                                                                  | 响应·OPHCAL01-0~CR~~LF                                |
|                                                                                      |                                                                                                  |                                                     |
|                                                                                      |                                                                                                  | 命令: 0XR PHCAL02!                                    |
|                                                                                      |                                                                                                  | 响应: 0PHCAL02=-177.6 <cr><lf></lf></cr>              |
| aXW ORPCA                                                                            | aORPCALRESET <cr><lf></lf></cr>                                                                  | 重置 ORP 校准值为出厂设置                                     |
| LRESET!                                                                              |                                                                                                  | <u>坐例:</u>                                          |
|                                                                                      |                                                                                                  | 命令: 0XW ORPCALRESET!                                |
|                                                                                      |                                                                                                  | 响应: 00RPCALRESET <cr><lf></lf></cr>                 |
| aXW ORPCA                                                                            | aORPCAL = <orpstandardmv> <op< td=""><td>在 ORP 标准液由进行由</td></op<></orpstandardmv>                | 在 ORP 标准液由进行由                                       |
| L <orpstanda< td=""><td>PMeasuredMV&gt;<cr><lf></lf></cr></td><td></td></orpstanda<> | PMeasuredMV> <cr><lf></lf></cr>                                                                  |                                                     |

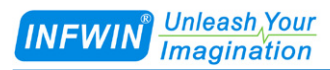

| rdMV>!     |                                                                                      | 命令: 0XW_ORPCAL_420!                          |
|------------|--------------------------------------------------------------------------------------|----------------------------------------------|
|            | <orpstandardmv>: ORP标准液的</orpstandardmv>                                             | 响应: 00RPCAL=420.00,400.00 <cr><lf></lf></cr> |
|            | 标称毫伏值                                                                                |                                              |
|            | <orpmeasuredmv>:ORP 电极在标</orpmeasuredmv>                                             |                                              |
|            | 准液中输出的毫伏值                                                                            |                                              |
| aXR_ORPCAL | aORPCAL= <orpstandardmv>,<or< th=""><th>读取 ORP 电极的标准液校准结果</th></or<></orpstandardmv> | 读取 ORP 电极的标准液校准结果                            |
| !          | PMeasuredMV> <cr><lf></lf></cr>                                                      | 举例:                                          |
|            |                                                                                      | 命令: 0XR_ORPCAL!                              |
|            |                                                                                      | 响应: 00RPCAL=420.00,400.00 <cr><lf></lf></cr> |

# 7 校准

#### 7.1 PH 校准

变送器使用 PH 标准缓冲液进行校准,其支持的 PH 标准缓冲液有两组,通过设置 <PHCalibGroup>,变送器可分别使用这两组常用缓冲液进行校准。

当<PHCalibGroup>=0 时,应使用 PH=4.00, PH=7.00, PH=10.01 这三种缓冲液对变送器 进行校准,并使用此校准数据计算 PH 输出值;

当<PHCalibGroup>=1 时,应使用 PH=4.00, PH=6.86, PH=9.18 这三种缓冲液对变送器 进行校准,并使用此校准数据计算 PH 输出值;

| 校准组 <phcalibgroup></phcalibgroup> | 校准组对应的 PH 标准缓冲液组 | SDI-12 指令    |
|-----------------------------------|------------------|--------------|
| 0                                 | PH=4.00          | aXW_PHCAL00! |
|                                   | PH=7.00          | aXW_PHCAL01! |
|                                   | PH=10.01         | aXW_PHCAL02! |
| 1                                 | PH=4.00          | aXW_PHCAL10! |
|                                   | PH=6.86          | aXW_PHCAL11! |
|                                   | PH=9.18          | aXW_PHCAL12! |

以下示例使用校准组 0( <PHCalibGroup>=0 )的缓冲液,即 PH=4.00, PH=7.00, PH=10.01 这三种缓冲液对变送器进行校准,校准过程如下表:

| 步骤 | 说明                             | 指令                   |
|----|--------------------------------|----------------------|
| 1  | 设置校准组为 0,即使用 PH=4.00, PH=7.00, | 发送:aXW_PHCALGROUP_0! |
|    | PH=10.01 的缓冲液进行电极校正。           |                      |
| 2  | 使用去离子水将电极洗净。将电极浸没入             | 发送:aXW_PHCAL00!      |
|    | PH=4.00 标准缓冲液,适度搅动电极,并等待       |                      |
|    | PH 读数稳定,并等待电极温度(如果有)与          |                      |
|    | 缓冲液温度平衡,然后发送校准指令。              |                      |
| 3  | 使用去离子水将电极洗净。将电极浸没入             | 发送:aXW_PHCAL01!      |
|    | PH=7.00 标准缓冲液,适度搅动电极,并等待       |                      |
|    | PH 读数稳定,并等待电极温度(如果有)与          |                      |
|    | 缓冲液温度平衡,然后发送校准指令。              |                      |
| 4  | 使用去离子水将电极洗净。将电极浸没入             | 发送:aXW_PHCAL02!      |
|    | PH=10.01 标准缓冲液,适度搅动电极,并等待      |                      |

| INFWIN Unleash Your<br>Imagination |                        | http://www.infwin.com.cn |
|------------------------------------|------------------------|--------------------------|
|                                    | PH 读数稳定,并等待电极温度(如果有)与  |                          |
|                                    | 缓冲液温度平衡,然后发送校准指令。      |                          |
| 5                                  | 使用去离子水将电极洗净。验证测量值。     | 读取测量数据指令,观察测量值。          |
| 6                                  | 如校准失败,可使用指令重置 PH 校准值为出 | 发送:aXW_PHCALRESET!       |
|                                    | 厂设置。重置后,校准组0与校准组1的校准   |                          |
|                                    | 数据均恢复出厂设置。             |                          |

## 7.2 ORP 校准

变送器使用 ORP 标准缓冲液进行校准,用户可自行选择 ORP 标准缓冲液(如 256mV, 420mV)进行变送器的校准。

以下示例使用 420mV 的 ORP 标准缓冲液对变送器进行校准,校准过程如下表:

| 步骤 | 说明                     | 指令                  |
|----|------------------------|---------------------|
| 1  | 使用去离子水将电极洗净。将电极浸没入     | 发送:aXW_ORPCAL_420!  |
|    | 420mV 标准缓冲液,适度搅动电极,并等待 |                     |
|    | ORP 读数稳定,然后发送校准指令。     |                     |
| 2  | 使用去离子水将电极洗净。验证测量值。     | 读取测量数据指令,观察测量值。     |
| 3  | 如校准失败,可使用指令重置 ORP 校准值为 | 发送:aXW_ORPCALRESET! |
|    | 出厂设置。                  |                     |

# 附录 A SDI-12 传感器通信测试与参数设置

用户可使用以下方式与SDI-12接口的传感器进行通信测试或参数设置。

使用任何一种支持SDI-12接口的主设备(如数据采集器,数据记录仪等)与传感器进行通信,并进行参数设置。

■ 使用电脑通过SDI-12转换器(如SDI12ELF20转换器)与传感器进行通信,并进行参数设置。 本章主要介绍电脑通过SDI-12转换器(SDI12ELF20)与传感器进行通信或参数设置。

## A.1 使用 SDI12ELF20 进行 SDI-12 传感器调试

SDI12ELF20是用于USB主设备与SDI-12传感器之间的通信转换器,支持SDI-12通信数据 的双向透明传输,用于控制或测试SDI-12兼容的传感器或设备。其中USB主设备可以为电脑、 树莓派等支持USB接口的主机。

# SDI12ELF20转换器说明书 https://www.infwin.com/sdi12elf20-sdi-12-to-usb-converter/ 本示例中采用电脑作为USB主机,通过SDI12ELF20转换器,连接传感器进行SDI-12通信 测试。

#### 安装步骤:

在PC、笔记本或其他USB主设备上安装USB虚拟串口驱动程序,转换器使用CH340C作为 USB桥接芯片,请下载并安装CH340C驱动程序并安装。安装后将转换器与电脑连接,系统端 口会新增一个COM端口,请在调试软件中使用此端口号与转换器进行通信调试。

#### <mark>驱动程序下载链接</mark> http://www.infwin.com.cn/1906.html

□ 通过 USB 接口将转换器连接至 PC,笔记本或其他 USB 主设备。

■ 将 SDI-12 接口的传感器连接至转换器。

可使用转换器自带的电源输出为传感器供电,或通过外部电源为传感器供电,并将外部电
 源与转换器电源共地。

■ 用户可使用任何串行通信调试软件进行 SDI-12 通信,如串口调试助手, SDI12ELF20 转换器出厂通信参数为 9600bps, 无校验, 8 个数据位, 1 个停止位。请使用 ASCII 码模式进行数

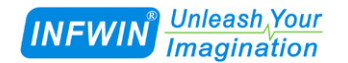

#### 据收发。

| 调试软件下载                     |                                    |  |
|----------------------------|------------------------------------|--|
| Terminal (通用串口调试软件)        | http://www.infwin.com.cn/2141.html |  |
| 串口调试助手(通用串口调试软件)           | http://www.infwin.com.cn/2141.html |  |
| SensorOneSetSDI12(传感器设置软件) | http://www.infwin.com.cn/2170.html |  |

#### A.2 传感器 SDI-12 通信测试实例

此示例使用电脑的 USB 接口连接 SDI12ELF20 转换器,与坚固型温度传感器 DigiTEMP 进行 SDI-12 通信, SDI12ELF20 转换器为传感器提供电源供电,通过串口调试软件读取设备 信息以及数据。

#### DigiTEMP坚固型温度传感器说明书

http://www.infwin.com.cn/2011.html

#### ■ 实物连接

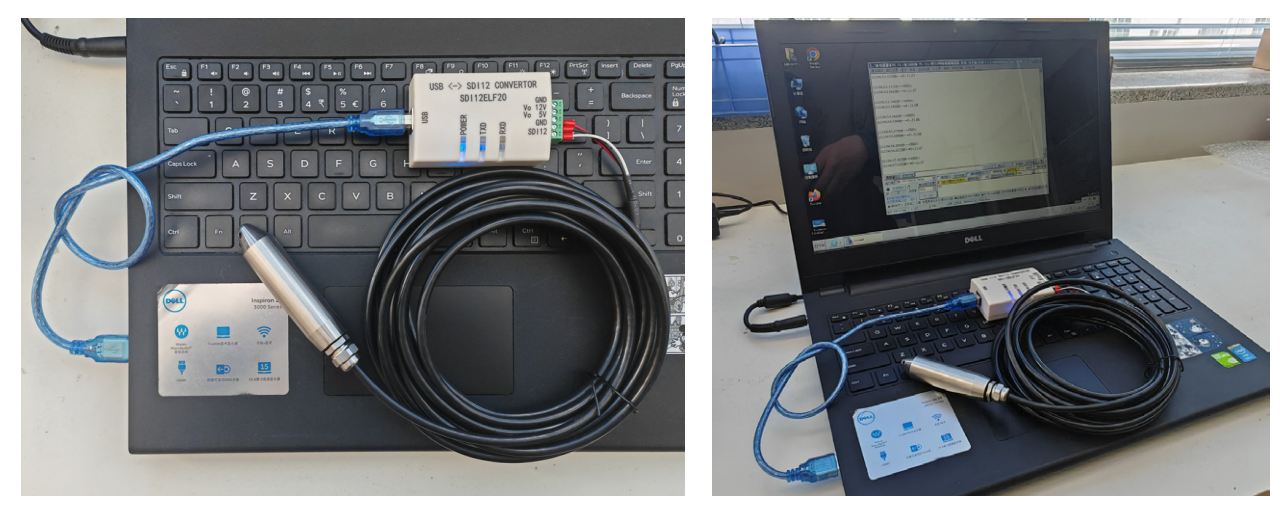

#### ■ 使用串口调试软件进行传感器调试

以串口调试助手为例,调试时请选择对应的串口端口号,波特率设置为9600bps,无校验, 8 个数据位,1个停止位(SDI12ELF20的出厂默认通信设置),打开串口后输入 SDI-12 命令 并发送。请注意使用 ASCII 格式进行数据发送。

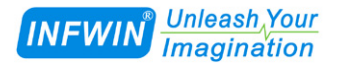

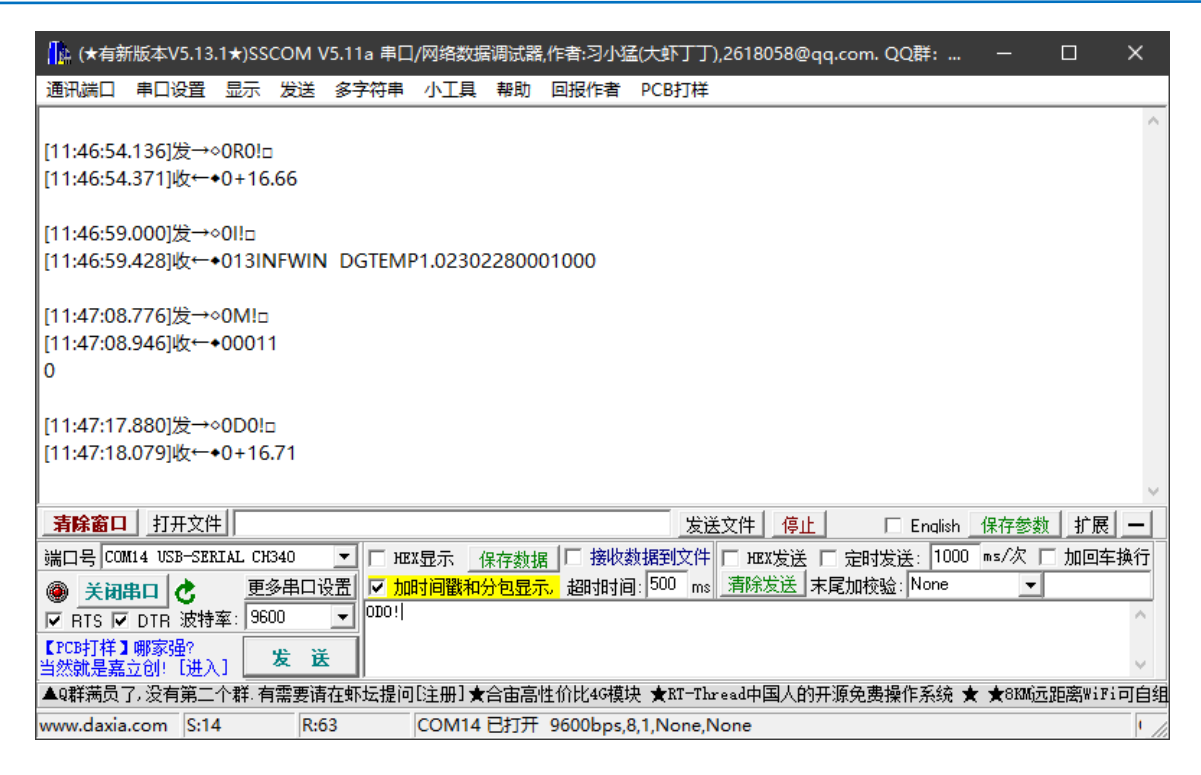

#### ■ 使用 SensoroneSetSDI12 传感器设置软件进行调试

安装软件后,选择相应的产品界面 DigiTEMP,点击"开始通信"后选择对应的串口端 口号,波特率设置为 9600bps,无校验,8 个数据位,1 个停止位(SDI12ELF20 的出厂默认 通信设置)并开始通信。

| 🔡 SensorOneSetSDI12    |                                                                                                    | -        | o x     |
|------------------------|----------------------------------------------------------------------------------------------------|----------|---------|
| 🔍 搜索设备 🔀 退             | 出系统 🚺 关于系统 🚮 语言(Language)                                                                                              |          |         |
| □-本机串口<br>com1<br>com8 | LWS10 ALS20 PYR20 DigiGas-CD DigiGas-OX<br>MT10A[三参数] MT10B[二参数] MT20A[三参数] MT20B[二参数] MT22B[二参数] MT21A[三参数] SlabSense | DigiTEMP | DigiTHP |
| COM14                  | DigiTEMP-SDI12-坚固型温度传感器                                                                                                |          |         |
|                        | 通信参数 出1:0 协议:SDI12 COM14,9600bps,8位数据位,无校验,1位停止位 开始 2024/2/29 14:04:29:读取测量值成功 通信成功 通信成功 通信成功                          |          |         |
|                        | 设备信息                                                                                                    |          |         |
|                        | 设备标识 Def 2007-V1.0(SDI12-V13)SN:2302280001 温度 +18.66 C<br>设备地址 0 设置                                                    |          |         |
|                        | 用户序列号 INFWIN 设置                                                                                                    |          |         |
|                        | 传感器信息 131NFWIN DGTEMEP1.02302280001000<br>温度单位 攝氏度(℃) √ 设置                                                             |          |         |
|                        | 传感器版本 1.0 温度校准 0.00 设置                                                                                                 |          |         |
|                        |                                                                                                    |          |         |
|                        | 2024/2/29 14:04:27 Respons: 0+18.69                                                                                    |          | ^       |
|                        | 2024/2/29 14:04:28 Reguest: 0R0!<br>2024/2/29 14:04:28 Respons: 0+18.67                                                |          |         |
|                        | 2024/2/29 14:04:29 Request: 0R0!<br>2024/2/29 14:04:29 Respons: 0+18.68                                                |          | - 1     |
|                        | <u>  </u>                                                                                                    |          | ¥<br>.: |

# 版权与商标

本文件大连哲勤科技有限公司版权所有。保留所有权利。有限公司保留随时对本手册所 述产品进行改进的权利,恕不另行通知。未经事先书面许可,不得以任何形式或手段复制、 复制、翻译或传播本手册的任何部分。本手册中提供的信息应准确可靠,但对其使用不承担 任何责任,也不对其使用可能导致的任何侵犯第三方权利的行为承担任何责任。INFWIN®是 大连哲勤科技有限公司有限公司的商标。

# 文档控制

| 日期         | 版本号  | 说明 | 完成人     |
|------------|------|----|---------|
| 2024-02-07 | V1.0 | 创建 | sl51930 |